# Using Nexus DSC with SiTech Servo Controller

This document describes how to setup your Nexus DSC with SiTech's Servo Controller.

## Requirements

- Nexus DSC
- SiTech's Servo Controller unit
- Serial cable Nexus DSC SiTech (RJ11 to RJ22)

### Connections

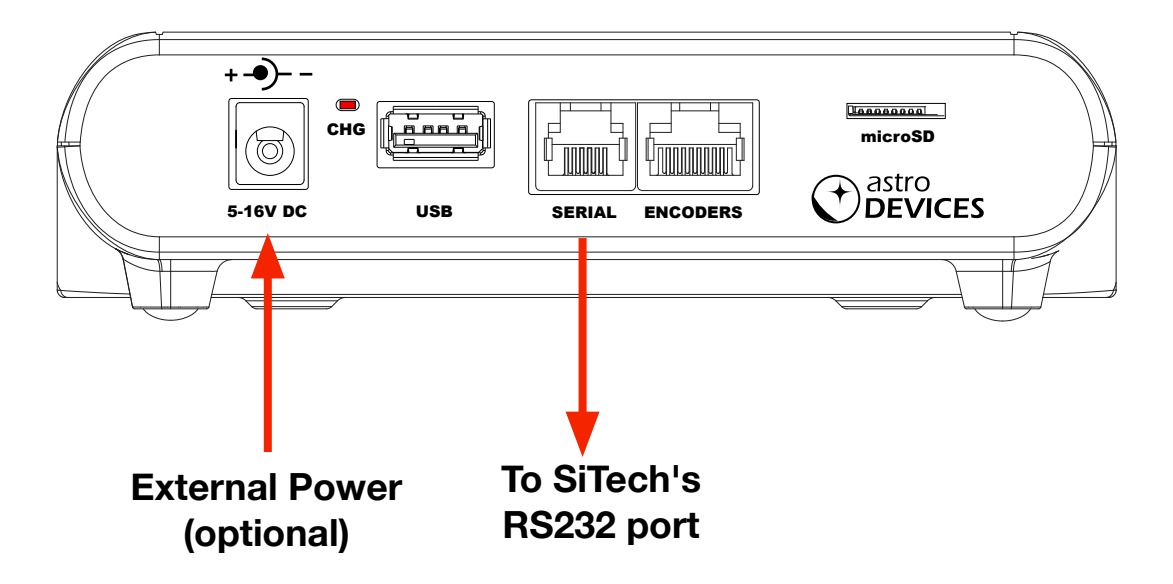

HERE IS A LIST OF CONNECTIONS:

- Nexus DSC's serial port must be connected to RS232 port on SiTech's Servo Controller
- Telescope encoders must be connected to SiTech's Servo Controller
- Optionally Nexus DSC can be optionally connected to the same battery as used to power the servo controller

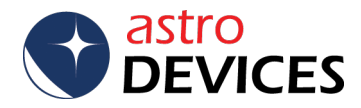

#### CONFIGURE SITECH'S SERVO CONTROLLER

Please refer to the user manual of the servo controller for details on configuring it for use with your telescope. However please make sure that it is not configured for Argo Navis or SkyCommander. Please see screenshots of the configuration pages below. Please note that parameters will most likely be different for your telescope.

| ( | Configuring Sidereal Technology Servo Controller |            |            |           |                                |                            |       |                 |   |      |       |  |
|---|--------------------------------------------------|------------|------------|-----------|--------------------------------|----------------------------|-------|-----------------|---|------|-------|--|
|   | Motors/Encoders AutoTracking Misc. and Action    |            |            |           |                                |                            |       |                 |   |      |       |  |
|   |                                                  | A          | Azimuth/Ri | ght Asc I | Motor                          | Altitude/Declination Motor |       |                 |   |      |       |  |
|   |                                                  |            | 3332096    | N         | lo of Ticks per S              | Scope Rev                  |       | 333209          | 6 |      |       |  |
|   | DPS                                              | 1.61       | 500        | - 0000    | Slew S                         | peed                       | - 500 | 000             | Г | 1.61 | DPS   |  |
|   | MPS                                              | 9.7        | 50         | - 0000    | Pan Speed                      |                            |       | 50000           |   | 9.7  | MPS   |  |
|   | SPS                                              | 46         | 4          | 1000 -    | Guide Speed                    |                            |       | 4000            |   | 46   | SPS   |  |
|   | dpsps                                            | 6.29       | 1          | 1000 -    | Default Acce                   | leration                   | - 100 | 0               | Γ | 6.29 | dpsps |  |
|   |                                                  |            |            |           |                                |                            |       |                 |   |      |       |  |
|   |                                                  |            | 15000      |           | Proportional Gain              |                            |       | 15000           |   |      |       |  |
|   |                                                  |            | 3000       |           | Integral Gain                  |                            |       |                 |   |      |       |  |
|   |                                                  |            | 4000       |           | Derivative Gain                |                            |       | 4000            |   |      |       |  |
|   |                                                  |            | 12800      |           | Error Limit                    |                            |       | 12800           |   |      |       |  |
|   |                                                  |            | 100.0      |           | Output Limit                   |                            |       | 100.0           |   |      |       |  |
|   |                                                  | 2.40       |            |           | Current Limit                  |                            |       | 2.40            |   |      |       |  |
|   |                                                  |            | 22000      |           | Integral Limit                 |                            |       | 22000           |   |      |       |  |
|   |                                                  |            |            | i —Inve   | rt Motor Encoder Direction 🗸 🗸 |                            |       |                 |   |      |       |  |
|   |                                                  | HELP       |            | 1         | Invert Motor Direction         |                            |       | Hot Mode is OFF |   |      |       |  |
|   |                                                  | <u>О</u> К |            | I         | Invert Scope Encoder           |                            |       |                 |   |      |       |  |
|   | _                                                |            |            |           | Read Contr                     | oller Config               |       | _               |   |      |       |  |
|   |                                                  |            | 1          |           | Y BIT                          | s x                        |       | 101             |   |      |       |  |

This telescope is equipped with 40000 steps encoders. Please make sure that encoder ticks are set to the correct value.

| C | Configuring Sidereal Technology Servo Controller                                                                                                    |  |  |  |  |  |  |  |  |  |  |  |
|---|----------------------------------------------------------------------------------------------------|--|--|--|--|--|--|--|--|--|--|--|
|   | Motors/Encoders AutoTracking Misc. and Action                                                                                                    |  |  |  |  |  |  |  |  |  |  |  |
|   | DragNTrack Parameters                                                                                                    |  |  |  |  |  |  |  |  |  |  |  |
| I | 3332096 Number of Azimuth Motor Encoder Ticks Per Scope Rev                                                                                                    |  |  |  |  |  |  |  |  |  |  |  |
|   | 3332096 Number of Altitude Motor Encoder Ticks Per Scope Rev                                                                                                    |  |  |  |  |  |  |  |  |  |  |  |
|   | 40000 Number of Azimuth Scope Encoder Ticks Per Scope Rev                                                                                                    |  |  |  |  |  |  |  |  |  |  |  |
|   | 40000 Number of Altitude Scope Encoder Ticks Per Scope Rev                                                                                                    |  |  |  |  |  |  |  |  |  |  |  |
|   | -34.00 Latitude (Example: 45.34) Use '-' for South Lat.                                                                                                    |  |  |  |  |  |  |  |  |  |  |  |
|   | Use DragNTrack Mode                                                                                                    |  |  |  |  |  |  |  |  |  |  |  |
|   | Ignore Scope Encoders                                                                                                    |  |  |  |  |  |  |  |  |  |  |  |
|   | Culatorial Parameters     Section 2015 Section 2015 |  |  |  |  |  |  |  |  |  |  |  |
|   | 12000 Equatorial Rate 30811245                                                                                                    |  |  |  |  |  |  |  |  |  |  |  |
|   | 200 Equatorial UpDown adjust                                                                                                    |  |  |  |  |  |  |  |  |  |  |  |
|   | 10000000 Tracking Platform Goal                                                                                                    |  |  |  |  |  |  |  |  |  |  |  |
|   | Hot Mode is OFF QK HELP 1 Y BITS X 101                                                                                                    |  |  |  |  |  |  |  |  |  |  |  |

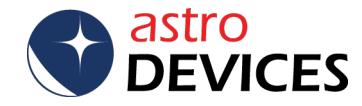

Please make sure that both Argo Navis and SkyCommander are disabled:

| 0                           | Configuring Sidereal Technology Servo Controller             |                                                      |     |              |                    |                |      |            |              |                |   |  |
|-----------------------------|--------------------------------------------------------------|------------------------------------------------------|-----|--------------|--------------------|----------------|------|------------|--------------|----------------|---|--|
|                             | Motors/Encoders AutoTracking Misc. and Action                |                                                      |     |              |                    |                |      |            |              |                |   |  |
|                             | 1 Address                                                    |                                                      |     |              |                    |                |      |            |              |                |   |  |
|                             | ✓ Use New Handpad         Local Search Degrees         0.000 |                                                      |     |              |                    |                |      |            |              |                |   |  |
|                             | Enable Argo Navis(R) Control     Local Search Speed(DPS)     |                                                      |     |              |                    |                |      |            |              |                |   |  |
|                             | Enable Sky Commander(R)                                      |                                                      |     |              |                    |                |      |            |              |                |   |  |
| Mins 0.00 0 Backlash 0 0.00 |                                                              |                                                      |     |              |                    |                |      |            |              | Mins           |   |  |
|                             |                                                              | Az/Ra                                                | E   | Backlash Spe | ed                 | (              | D    | 0.000      | Mins Per Sec | Al/Dec         |   |  |
| 1                           | R/A                                                          | Azimuth                                              | PEC | Ticks        |                    | (              | D    | 🗆 R/A PE   | EC Auto Syno | : Enable       |   |  |
|                             |                                                              |                                                      |     | Re           | ad Con             | figuration fro | m (  | Controller |              |                |   |  |
|                             |                                                              |                                                      |     | S            | end Co             | nfiguration to | ) C  | ontroller  |              |                |   |  |
|                             |                                                              | Save Controller Configuration to Flash Rom           |     |              |                    |                |      |            |              |                |   |  |
|                             |                                                              | Restore Controller Configuration to Factory Defaults |     |              |                    |                |      |            |              |                |   |  |
|                             | Boost the Sidered Technology Costeller                       |                                                      |     |              |                    |                |      |            |              |                |   |  |
|                             |                                                              | 1                                                    |     | T COOL       |                    | crear reenin   | 010  | gy contro  |              |                |   |  |
|                             |                                                              |                                                      |     | Save         | <sup>o</sup> arame | ters to Scop   | ell  | Configurat | ion          |                |   |  |
|                             |                                                              |                                                      |     | 5            | Save Th            | iis Configura  | tior | n to File  |              |                |   |  |
|                             | Read Configuration from File                                 |                                                      |     |              |                    |                |      |            |              |                |   |  |
|                             | [                                                            | <u>0</u> K                                           | :   | Hot          | Mode i             | s OFF          |      | HE         | LP           | <u>C</u> ancel |   |  |
|                             | -                                                            |                                                      |     |              |                    | Y BITS         | x    |            | 101          | _              | 1 |  |
|                             |                                                              |                                                      |     |              |                    |                |      |            |              |                |   |  |

# Setting Nexus DSC up for SiTech's Servo Controller

Please turn Nexus DSC ON. The following steps need to be taken only once.

1. Encoder steps

Go to Settings->Telescope

| Telesco                                                      | ₹ ©02:48:21 ■75%                    |
|--------------------------------------------------------------|-------------------------------------|
| Make sure the encoder st                                     | teps are set correctly:             |
| SELECT TELESCOPE:<br>TELESCOPE 1<br>-40000,-40000 Alt-Az D,D | ₹⊙02:47:59 ∎75%<br>Adjust<br>Rename |
| Adjust if required:                                          |                                     |
| SELECT TELESCOPE:<br>TELESCOPE 1<br>-40000,-40000 Alt-Az D,D | ₹⊙02;47:59 ■75%<br>Adjust<br>Rename |

Please note that the encoder steps have the same values as in Servo Controller's configuration for the telescope.

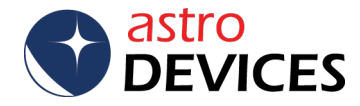

2. Serial port settings.

Go to Settings->Communications:

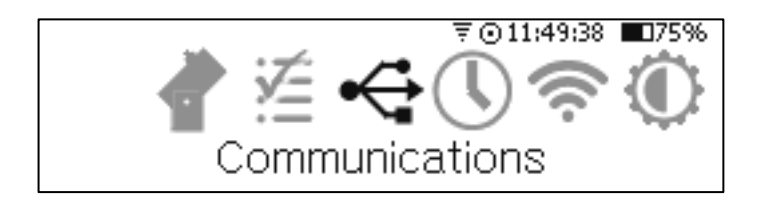

Select Serial and press the OK key:

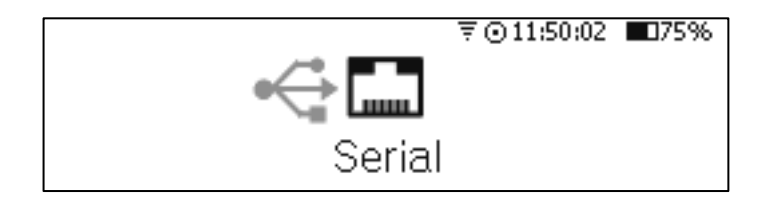

Make sure that the settings are as follows:

|            |         |           | ₹⊙01:55:02 | <b>0</b> 75% |
|------------|---------|-----------|------------|--------------|
| Communica  | tion Pr | otocol: ] | SiTech     |              |
| Baudrate:  | 19200   | Stop bit  | s: 1       |              |
| Data bits: | 8       | Parity:   | None       | OK           |

Change them if required and make sure you keep pressing the OK key until you exit this screen to save the new settings.

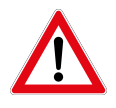

# Please power power cycle Nexus DSC if you changed any settings for Serial port

#### Testing communications

Now you can test communications between Nexus DSC and SiTech:

- 1. Make sure both Nexus DSC and Servo Controller are turned off.
- 2. Turn Servo Controller on first.
- 3. Now turn Nexus DSC on.
- 4. Go to Test->Serial

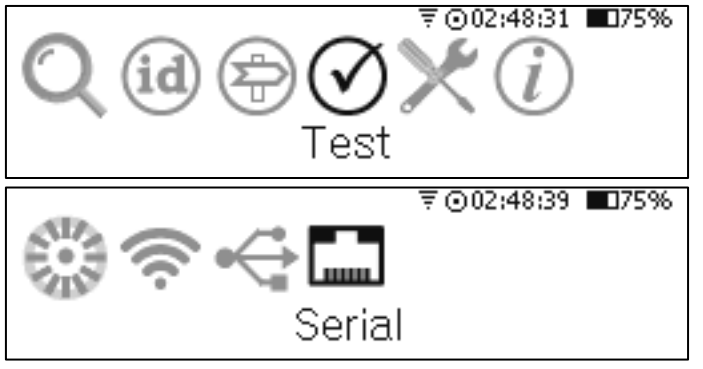

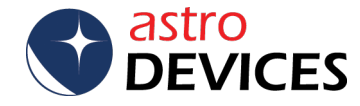

You will see the following screen:

₹002:52:09 ∎175% Serial port:SiTech Received: 0 bytes Sent: 0 bytes

If you set everything correctly then you will see that *Received* and *Sent* are constantly incrementing.

You can also go to Test->Encoders

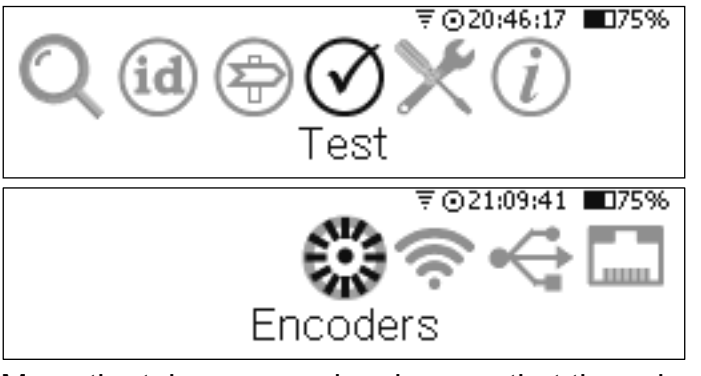

Move the telescope and make sure that the values are changing.

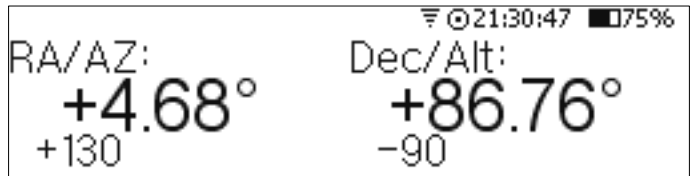

The setup is finished now.

# Using Nexus DSC with SiTech's Servo Controller

Now you can perform the two star alignment and use the telescope. Please note that if Servo Controller is powered down for any reason you will have to perform the two star alignment again and make sure that Servo Controller is turned on before Nexus DSC.

#### DONE

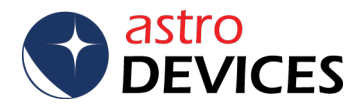